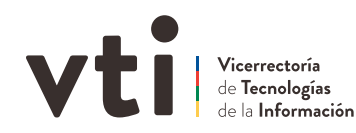

## Validación de firma electrónica avanzada en Acrobat Reader

COMO AGREGAR CERTIFICADO DE CONFIANZA DE LA AUTORIDAD CERTIFICADORA DEL ESTADO DE CHILE - SEGPRES

Al abrir un documento en formato PDF firmado electrónicamente, Acrobat Reader podría señalar que **la validez de la firma es desconocida.** Para solucionarlo, se debe aceptar que el certificado es de confianza. Esta configuración que se realiza por UNICA vez en Acrobat Reader, lo que permitirá validar todos los certificados de firma electrónica avanzada proporcionados por la Autoridad Certificadora del Estado de Chile.

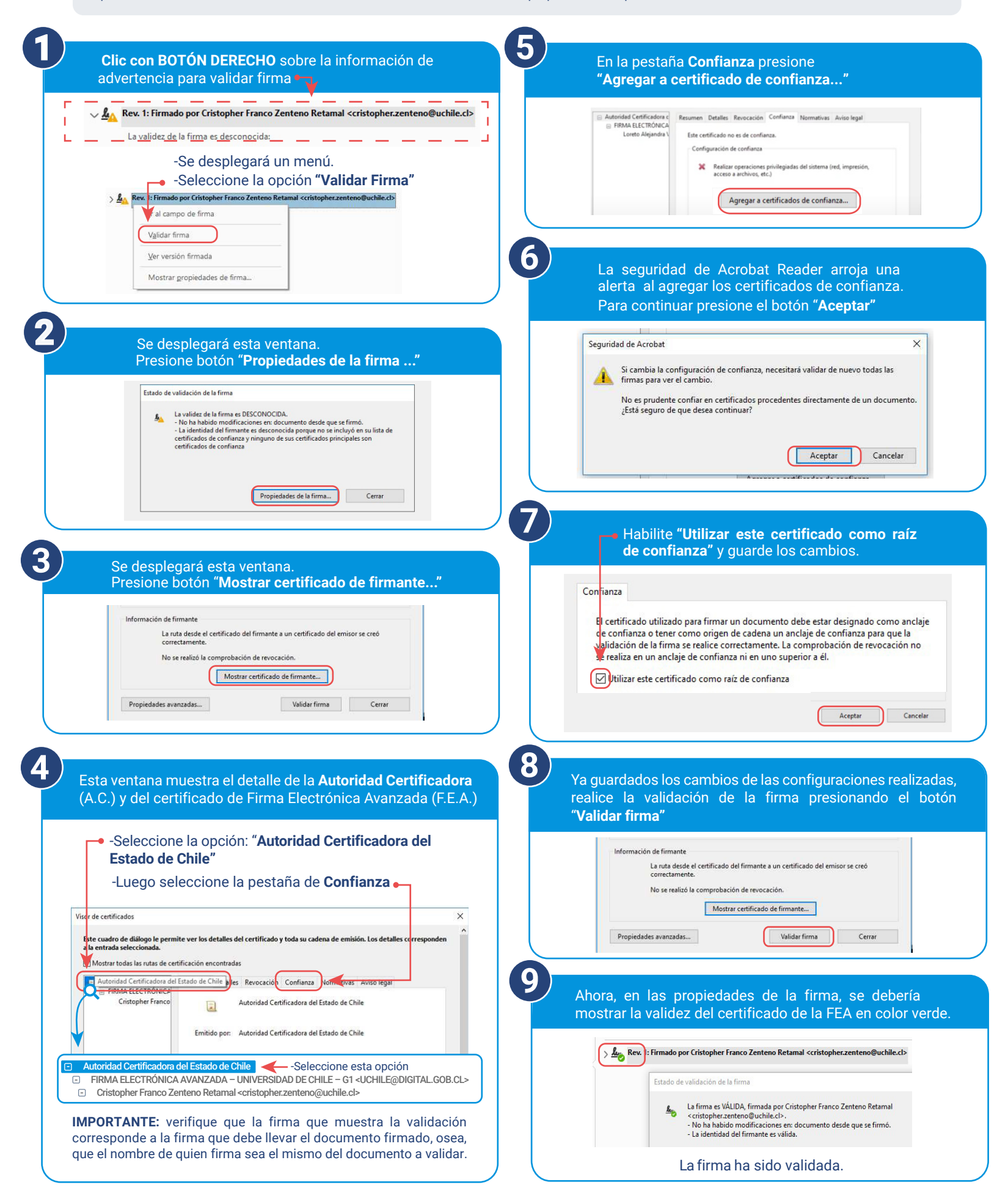